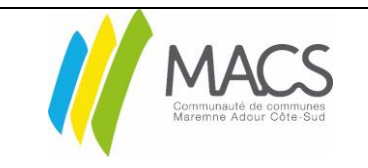

## Wi-fi Transfer IPAD

Version 1.1 Le 27/07/2018 02-MO-87 Sandra MASSON

À partir d'iOS 11

#### Objet :

Mise à jour de l'application Documents avec la technologie de transfert WiFi. (À partir d'iOS 11) Le transfert de fichiers par wi-fi transfert (remplace le wifi drive). Vous pouvez transférer des fichiers de différents types comme vous le souhaitez. Et y accéder presque instantanément ! Ce transfert est dans les deux sens : de la tablette vers l'ordi et de l'ordi vers la tablette.

#### Procédure :

- 1. Transfert de votre tablette à l'ordinateur :
  - Sur votre ordinateur ouvrez un navigateur.
  - Dans la barre d'adressage de votre moteur de recherche saisir: docstransfer.com

| nazie orget      | x 🔗 Canne an Albest Innet: x                                                                                                    | θ - υ ×                                                                                                    |  |  |  |  |
|------------------|----------------------------------------------------------------------------------------------------|----------------------------------------------------------------------------------------------------|--|--|--|--|
| < ⇒ C ☆          | Sécurisé   https://decetransfer.com                                                                                                    | ☆ 🖸 🗷 🕴                                                                                                    |  |  |  |  |
| H Applications G | G. Google 📙 exale into 📙 service into 🛞 Jeac en ligne pour le 📙 jeuneze 🌘 Le tableur : l'outil po 📙 calina malina 🛃 Sonothéque de brui 📒 Teme o | i jeux 📙 semaite numérique 🚍 Atelient Multisenico: 🤉 📒 Autres teuron                                                                                                    |  |  |  |  |
|                  | Documents                                                                                                    |                                                                                                    |  |  |  |  |
|                  |                                                                                                    |                                                                                                    |  |  |  |  |
|                  |                                                                                                    |                                                                                                    |  |  |  |  |
|                  | 🔿 Wi-Fi Transfer                                                                                                    |                                                                                                    |  |  |  |  |
|                  |                                                                                                    |                                                                                                    |  |  |  |  |
|                  | Connecter : Phase Pad                                                                                                    | \$7.0                                                                                                    |  |  |  |  |
|                  |                                                                                                    |                                                                                                    |  |  |  |  |
|                  | 1. Duvinz Documents sur vitre iPhone                                                                                                    | 1 () <b>2</b>                                                                                                    |  |  |  |  |
|                  | 2. Touchez 🍋 Services et sélectionnez Wi-Fi Transfer                                                                                            |                                                                                                    |  |  |  |  |
|                  | 3. Dirigez votre apparzi photo vers l'écran pour capturer                                                                                       | CONTRACTOR OF CONTRACTOR OF CONT |  |  |  |  |
|                  | Bicanez evec la                                                                                                    | améra da l'iPhone                                                                                                    |  |  |  |  |
|                  | Panassana basan dibada para samananan 2                                                                                                    |                                                                                                    |  |  |  |  |
|                  |                                                                                                    |                                                                                                    |  |  |  |  |

- Cliquez sur le bouton Ipad pour sélectionner votre Ipad.
- Scannez le code QR avec votre appareil photo. À partir d'iOS 11, votre application de caméra par défaut peut le faire sans logiciel tiers. Ou, vous pouvez le faire dans l'application Documents.

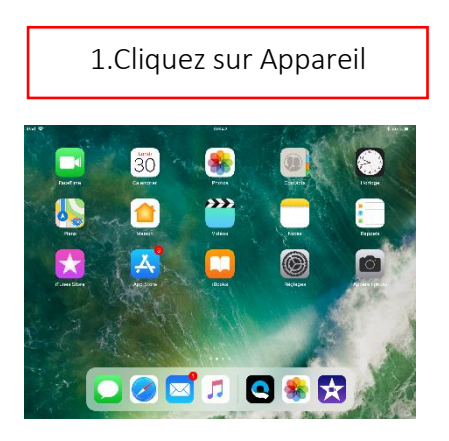

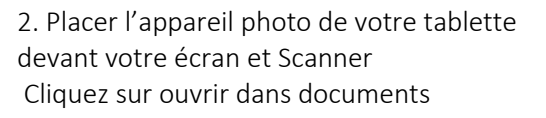

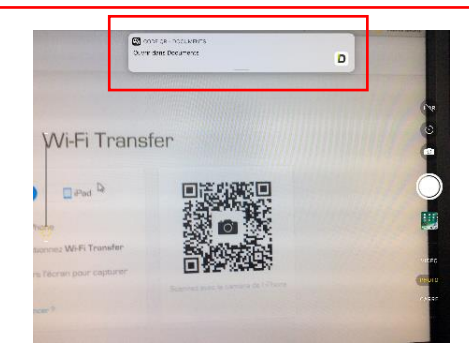

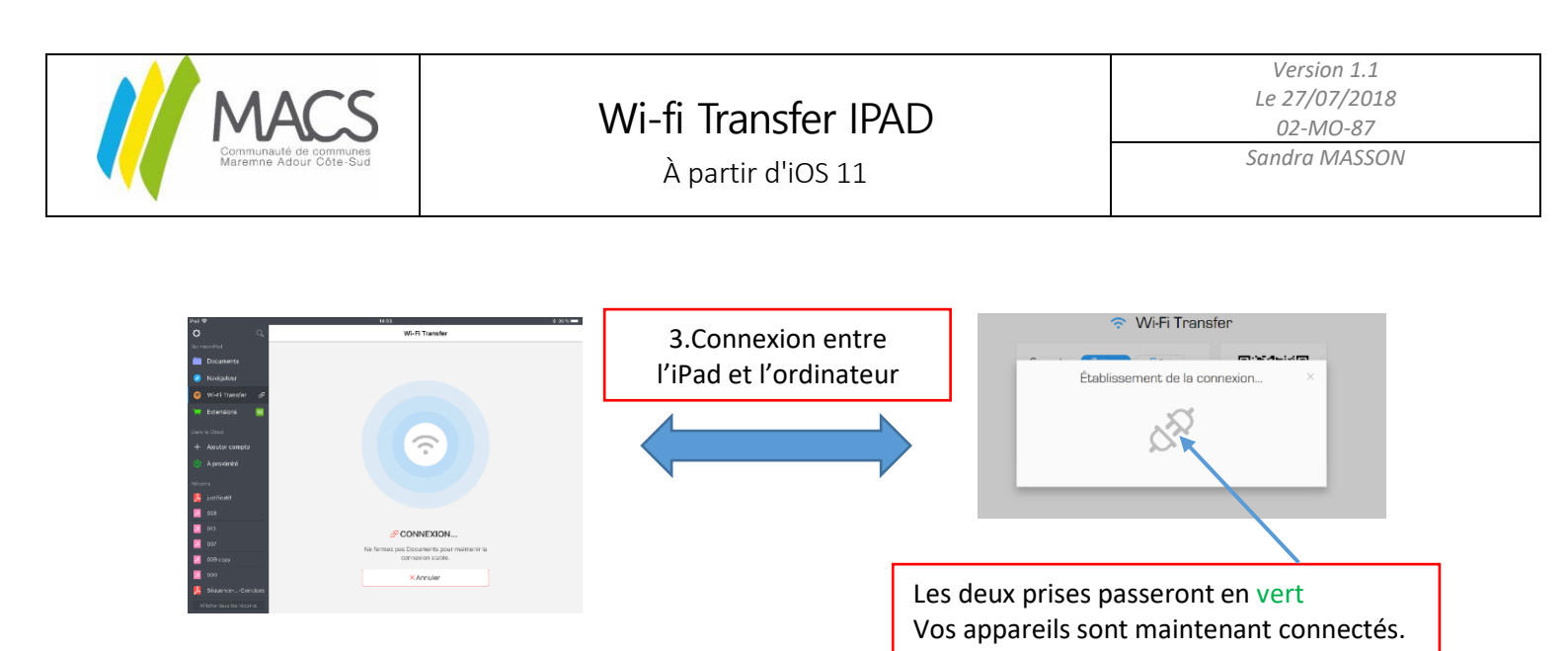

- Ouverture de documents sur votre écran d'ordinateur. Au préalable l'applications Documents doit avoir accès à votre appareil photo (cette option est demandée lors de la première ouverture de Documents). Si cela n'a pas été activé, il est possible de le faire depuis le menu Réglages -> Documents (menu de gauche) -> activer « App Photo ».
- Vous pouvez voir tous les fichiers stockés dans Documents sur votre ordinateur de bureau.

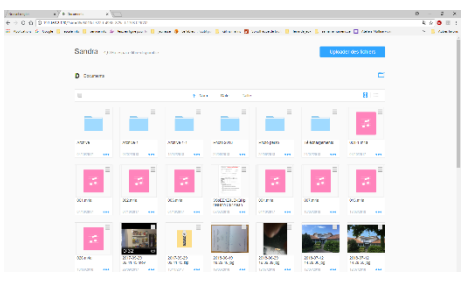

• Sélectionnez les fichiers et cliquez sur télécharger pour les obtenir sur l'ordinateur.

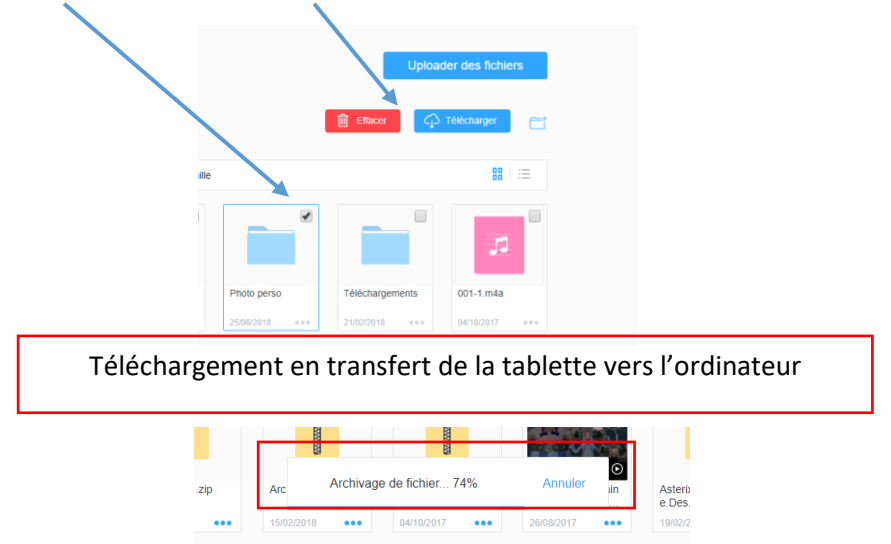

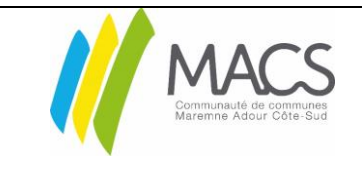

# Wi-fi Transfer IPAD

Version 1.1 Le 27/07/2018 02-MO-87 Sandra MASSON

À partir d'iOS 11

• En bas à gauche de votre fenêtre votre dossier se télécharge sur votre poste, cliquez pour l'ouvrir (bas gauche si navigateur Google chrome, pour Mozilla en haut à droite une flèche bleue clignote)

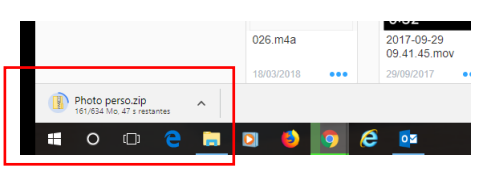

• Retrouvez votre dossier dans votre explorateur « téléchargements »

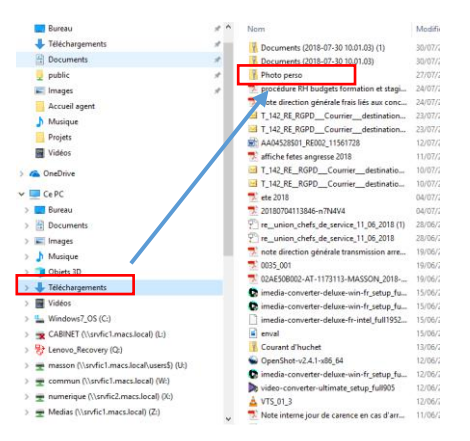

• Puis choisissez où le sauvegarder : dans votre explorateur, sur un serveur, clé USB...

### 2. Transfert de l'ordinateur à votre tablette:

Même procédure de wi-fi transfert connexion avec docstransfer.com

- Ouverture de documents sur votre écran d'ordinateur.
- Vous pouvez voir tous les fichiers stockés dans votre ordinateur et les déposer dans la tablette. Cliquez sur uploader des fichiers

| € → U D 0 192          | 168.2.120/7sid=674a180d-0461-4644 | -aeza-costatitiste00      |                           |                                |                         |                           | -                            | RI 12 | •           |
|------------------------|-----------------------------------|---------------------------|---------------------------|--------------------------------|-------------------------|---------------------------|------------------------------|-------|-------------|
| ti: Applituters G Cong | e 👝 escale into 👝 service into 🔉  | o Jeux en ligne pour c 🔼  | euriese 😗 Lefableur i Pau | ang 🖪 chùra nailles 🛐          | sandhegue de bruri 👝 Te | re de jeux 📊 semanre nume | ngue 🔛 Aleilers Multisenvice |       | Autres tavo |
|                        | Sandra 3,77                       | Co espace libre disponibl | e                         |                                |                         | Uploa                     | der des fichiers             |       |             |
|                        | D Documents                       |                           |                           |                                |                         |                           | <b>=</b>                     |       |             |
|                        |                                   |                           | † Nor                     | n Date Talle                   |                         |                           | 88 i=                        |       |             |
|                        |                                   |                           |                           |                                |                         |                           | 5                            |       |             |
|                        | Archive                           | Archive-1                 | Archive-1-1               | Photo 2018                     | Photo perso             | Téléchargements           | 001-1 mia                    |       |             |
|                        | 04102017 ***                      | 05/02/2018 ***            | 15/02/2018                | 25/05/2918 ***                 | 250952018               | 21/02/2018 ***            | 04/93/2017                   |       |             |
|                        | 5                                 | 3                         | 12                        |                                | 32                      | 3                         | <b>1</b>                     |       |             |
|                        | 001.m4a                           | 002.m4a                   | 003.m4a                   | 35sEE1Z4JBkQHp<br>hNhmmC64Aesh | 004.m4a                 | 007.m4a                   | 013.m4a                      |       |             |
| 1                      | 04/10/2017 +++                    | 04/10/2017                | 04/10/2017 ***            | 07/02/2918                     | 04102017                | 15/03/2018                | 17/03/2018                   |       |             |

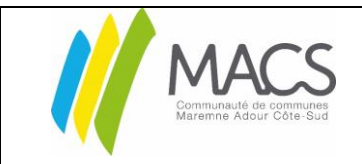

### Wi-fi Transfer IPAD

Version 1.1 Le 27/07/2018 02-MO-87 Sandra MASSON

À partir d'iOS 11

- Sélectionnez les fichiers dans votre ordinateur choisir le ou les document(s) ou image(s) que vous souhaitez importer.
- Cliquez sur ouvrir pour les obtenir.

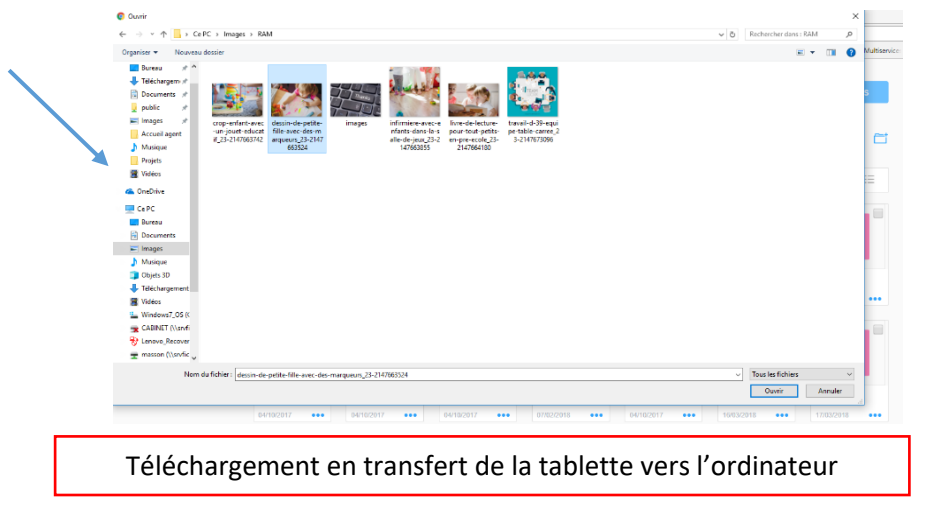

• Retrouvez votre image dans l'application documents

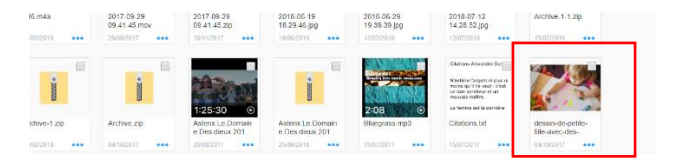

| Validation                       |                              |                      |  |  |  |  |  |
|----------------------------------|------------------------------|----------------------|--|--|--|--|--|
| <u>Rédacteur</u> : Sandra MASSON | Vérificateur : Sandra GASSIS | <u>Approbateur :</u> |  |  |  |  |  |
| Fonction : Animatrice multimédia | <i>Fonction :</i> Technicien | Fonction :           |  |  |  |  |  |
|                                  |                              |                      |  |  |  |  |  |